### WELCOME TO BUILDINGLINK

Once your information has been setup in BuildingLink (by Management) you will receive an email with your Username and Password. You will need to login and review your information and make any changes if needed. It is very important to make sure you under the *"Profile"* tab that your *"Notifications"* tab options are setup for the way you want to receive communications from Management. You will receive communications regarding what is happening in the building as well as alerts to anything that affects your Unit. To login and begin to use BuildingLink open your Internet browser and go to <a href="http://www.LWVACommunity.com">http://www.LWVACommunity.com</a> and login using your username and password. If you would feel more comfortable having Management go through this with you just let us know and we can schedule a time to do so.

Once you have logged in, you can click on the "My Profile" button at the top right of the screen to change your password or to change any of the preferences that control how BuildingLink will work for you (emergency instructions, email notification preferences, etc.). Make sure that your correct email address is stored for you so that you can be reached successfully through the system. Please read each question carefully before selecting your answer. Also, note that you can change your options at any time. Since we are working with a single database, you will be able to see certain information from all the LWVA buildings.

iPhone and Android users can download the BuildingLink Resident App, so you will always have these services at your fingertips. Training on the Phone App will be done at separate time.

If you need help using BuildingLink or wish to submit a question to BuildingLink, log in and click on the "HELP" button at the top of your screen. For questions regarding your property that are not related to the website, please contact Management.

This is a new application for Lansdowne Woods and your patience and understanding will be appreciated during the next few months, as we learn this new application together. Once we have all made the transition, we are confident that you will find that BuildingLink will have greatly enhanced your communications with us and our communications with you.

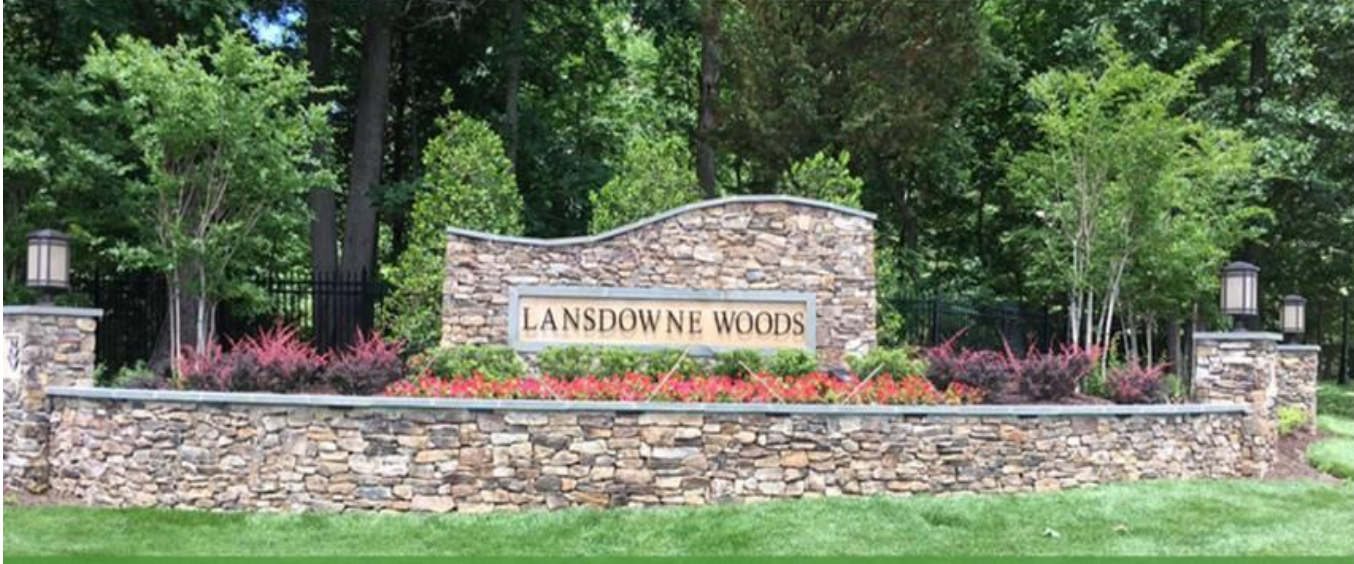

WELCOME TO YOUR BUILDINGLINK WEBSITE

# LANSDOWNE WOODS OF VIRGINIA COMMUNITY

19375 Magnolia Grove Square Lansdowne, VA 20176 Clubhouse Blue Ridge Magnolias Potomac Ridge Overlook Riverbend Riverbend Vistas

| Username:         |                  |
|-------------------|------------------|
| Password:         |                  |
|                   | Enter            |
| Keep me logged in | on this computer |

### **BUILDINGLINK TRAINING**

### **TABLE OF CONTENTS**

#### Create or Update your BuildingLink Profile:

- Name & Contact Info Screen
- Login & Password Screen
- Emergency Contact Info Screen
- Notifications Screen
- My Public Profile Screen
- Unit Info Screen
- Vehicles Screen
- Pet Registry Screen
- -

#### **Resident Services Tab**

- My Repair Requests (NOT USING YET)
- My Permissions to Enter (through the LW gate)

#### **My Building Tab**

- Calendar & List View
- Building Contacts (Optional Way to send emails to management)
- Potomac Ridge Library Documents

#### Services & Offers Tab (More to come later)

#### **NeighborNet Tab**

- My NeighborNet Dashboard Tab
- My Neighbors Tab
- Bulletin Board Tab (to post things for sale, recommendations, etc.)
- My Public Profile Tab (how much personal info to share with others)
- Pet Park Tab (to view Pets that owners have included in the Pet Park)

| Opening page that          | directs you to all the are                           | eas of BuildingLink. We     | will begin with "My Profil     | e."                     |
|----------------------------|------------------------------------------------------|-----------------------------|--------------------------------|-------------------------|
| Waterstree                 | t Towers Langua                                      | ge: English (United States) | Eugene Ross<br>My Profile Help | , A. t. 17D My Account  |
| $\leftarrow$               | Announcements 🛛 🙈                                    | Building Info               | ۵                              | NeighborNet 🔗           |
| 💮 Home                     | 13                                                   | Request Valet               | My Repair                      | NeighborNet             |
| 🖄 Resident Services        |                                                      | Service                     | Requests                       | Dashboard               |
| My Repair Requests         |                                                      | My Deliveries               | My Front Desk<br>Instructions  | My Neighbors            |
| My Front Desk Instructions |                                                      | Amenity                     | Communicate with               | 18                      |
| Amenity Reservations       | Upcoming Events                                      | Reservations                | Mgmt                           | T Bulletin Board        |
| Valet Request              | TODAY<br>9:00am - 10:45am <u>Antique Market</u>      | Send Message to<br>Board    | Building Library               | My Public<br>Profile    |
| Parking Permits            | 9:00am - 12:00am <u>Condo and HOA</u><br><u>Expo</u> |                             |                                |                         |
| My Deliveries              | TOMORROW                                             | 2 Calendar                  | Survey Questions               | Pet Park                |
| Registered Apartment Keys  | 8:00pm - 9:00pm <u>Evening Yoga</u><br><u>Class</u>  | Staff Directory             | Registered Apt.                | Pullotin Poord Postings |
| Payments                   | 10:30pm - 11:00pm <u>Movie Night</u>                 |                             | Keys                           | Builetin Board Postings |

# MY NAME/CONTACT INFO SCREEN

Note file folder tabs across the top. Each screen will be filled out sequentially or verified that the information is correct. Be sure to **"SAVE"** after editing.

| Eugene Ross (Owner)                                                                        |                                                                                                |                   |                       |                    |                 |            |  |
|--------------------------------------------------------------------------------------------|------------------------------------------------------------------------------------------------|-------------------|-----------------------|--------------------|-----------------|------------|--|
| My Name / Contact Info Login & Password Eme                                                | rgency Contact Info.                                                                           | Notifications     | My Public Profile     | Custom Fields      | Unit Info       | Vehicles F |  |
| Name and Contact Info                                                                      |                                                                                                |                   |                       |                    |                 |            |  |
| Update the contact info that your building management a                                    | nd staff can use when                                                                          | they need to reac | h you. When done, cli | ck on the "Save Co | ntact Info" but | ton.       |  |
| First name:                                                                                | Eugene                                                                                         |                   |                       |                    |                 |            |  |
| Middle                                                                                     |                                                                                                |                   |                       |                    |                 |            |  |
| Last name:                                                                                 | Ross                                                                                           |                   |                       |                    |                 |            |  |
| Home Phone Number:                                                                         |                                                                                                |                   |                       |                    |                 |            |  |
| Cell Phone:                                                                                | (917) 684-6655                                                                                 |                   |                       |                    |                 |            |  |
| Work Phone:                                                                                |                                                                                                |                   |                       |                    |                 |            |  |
| Fax                                                                                        |                                                                                                |                   |                       |                    |                 |            |  |
| Email:<br>(Add semicolon (;) to separate addresses)                                        | eugeneross@ross                                                                                | .com              |                       |                    |                 |            |  |
| Should Building Staff be able to contact you via Text<br>Message when necessary?           | Should Building Staff be able to contact you via Text<br>Message when necessary?<br>• Yes • No |                   |                       |                    |                 |            |  |
| Do you want to be included in routine emails sent by<br>Management and Staff to Residents? | Yes, Include me                                                                                | e 🔍 No, I am Opt  | ting Out              |                    |                 |            |  |
| Save Contact Info                                                                          |                                                                                                |                   |                       |                    |                 |            |  |

# LOGIN & PASSWORD SCREEN

If the resident does not have their Login and Password, it will have to be reset by Management. They can change their password on this screen. Be sure to **"SAVE"** after editing. Make sure you tell them it is important for them to change their default password. You can also have your computer save your Username and Password so next time you open BuildingLink it will automatically allow you to login.

| Login & Password                                                     | t Info.   | Notifications       | My Public Profile       | Custom Fields        | Unit Info      | Vehicles     | Pet Registry   |
|----------------------------------------------------------------------|-----------|---------------------|-------------------------|----------------------|----------------|--------------|----------------|
| Login & Password                                                     |           |                     |                         |                      |                |              |                |
| If you wish to change your login name and/or password, enter the new | login and | /or password he     | re, and click on the "S | ave Login Info" butt | on. (Note: Log | gin names mu | ist be unique) |
| Login name:                                                          | eross3    |                     |                         |                      |                |              |                |
| Password:                                                            | *******   | <u>Change Passv</u> | vord                    |                      |                |              |                |
| User type:                                                           | Owner     |                     |                         |                      |                |              |                |
| 11-14-                                                               | 17D       |                     |                         |                      |                |              |                |
| Unit;                                                                |           |                     |                         |                      |                |              |                |

# EMERGENCY CONTACT INFO SCREEN

Make sure the information is accurate. If not you can edit it. A resident may have more than one emergency contact. Be sure to **"SAVE"** after editing.

| Eugene Ross (O                                    | wner)                                                                                                    |                         |               |                   |               |           |          |              |  |  |
|---------------------------------------------------|----------------------------------------------------------------------------------------------------|-------------------------|---------------|-------------------|---------------|-----------|----------|--------------|--|--|
| My Name / Contact Info                            | Login & Password                                                                                                    | Emergency Contact Info. | Notifications | My Public Profile | Custom Fields | Unit Info | Vehicles | Pet Registry |  |  |
| Emergency Contact I                               | Emergency Contact Information                                                                                                    |                         |               |                   |               |           |          |              |  |  |
| Who should be contacted<br>Emergency Contact info | Who should be contacted in the event of an emergency pertaining to you? When you are done updating this info, click on the "Save Emergency Contact Info" button. |                         |               |                   |               |           |          |              |  |  |
| Characters Remaining:<br>Call my wife, Susar      | Characters Remaining: [739]<br>Call my wife, Susan at 555-5555 if there is an emergency.                                                                         |                         |               |                   |               |           |          |              |  |  |
| Save Emergency Conta                              | ict Info.                                                                                                    |                         |               |                   |               |           |          |              |  |  |

# **NOTIFICATIONS SCREEN**

Please make sure you read every question carefully. Be sure to **"SAVE NOTIFICATION PREFERENCES"** when you are done. If the Resident chooses to have communication via paper, please select that on the Resident Information Form they filled out.

| ly Name / C                                                                | Contact Info                                                                  | Login & Password                                                                                        | Emergency Contact Info.                                                       | Notifications       | My Public Profile     | Custom Fields  | Unit Info       | Vehicles      | Pet Registry      |                | 1                                         |
|----------------------------------------------------------------------------|-------------------------------------------------------------------------------|----------------------------------------------------------------------------------------------------|-------------------------------------------------------------------------------|---------------------|-----------------------|----------------|-----------------|---------------|-------------------|----------------|-------------------------------------------|
| Choose whic                                                                | h notifications                                                               | s you wish to receive. W                                                                                | /hen done, click on the "Save                                                 | Notification Prefer | ences" button.        |                |                 |               |                   |                |                                           |
| My Notifi                                                                  | cation Sett                                                                   | ings                                                                                                    |                                                                               |                     |                       |                |                 |               |                   |                |                                           |
| Options:                                                                   | Email Noti                                                                    | fications will be sent                                                                                  | to: * Email messages v                                                        | vill NOT be sent. Y | ou do not have an ema | il address on  | Change          |               |                   |                |                                           |
|                                                                            | SMS Text                                                                      | Messages will be sent                                                                                   | to: (917) 684-6655                                                            |                     |                       |                | Change          |               |                   |                |                                           |
|                                                                            | Voice Mes                                                                     | sages will be sent to:                                                                                  | <ul> <li>Voice messages w<br/>on file.</li> </ul>                             | vill NOT be sent. Y | ou do not have a home | phone number   | Change          |               |                   |                |                                           |
| Notificati                                                                 | ons from M                                                                    | lanagement                                                                                              |                                                                               |                     |                       | Restore Defaul | t Settings /    | Unsubs        | scribe from this  | Section        |                                           |
| Recommend                                                                  | dation: Lea                                                                   | ave these on! These wi                                                                                  | Il keep you in sync with things                                               | your managemen      | t needs you to know.  |                |                 |               |                   |                |                                           |
| o you wan                                                                  | t to be notifi                                                                | ied when                                                                                                |                                                                               |                     |                       |                |                 |               |                   |                |                                           |
| a ke                                                                       | ey to your ur                                                                 | nit has been remove                                                                                     | d/returned to the KeyLink                                                     | system?             |                       | Y              | es 📝 Ema        | il            |                   |                |                                           |
|                                                                            |                                                                               |                                                                                                    |                                                                               |                     |                       |                | SMS             | Text Message  | 2                 |                |                                           |
| an a                                                                       | action is tak                                                                 | en on your open Mai                                                                                     | intenance Requests?                                                           |                     |                       | Ye             | es 📝 Ema        | il 🔨          | -                 |                |                                           |
| a ne                                                                       | ew survey qu                                                                  | uestion is posted by                                                                                    | Management?                                                                   |                     |                       | Y              | es 📝 Ema        | il            |                   |                |                                           |
| a ne                                                                       | ew event is r                                                                 | ecorded for your un                                                                                     | it? (i.e. Packages, Deliver                                                   | ies, Pickups)       |                       | Y              | es 📝 Ema        | il            |                   | Notific        | ations will be cont                       |
| a new event is recorded for your anti; (i.e. r ackages, benvenes, rickaps) |                                                                               |                                                                                                    |                                                                               |                     |                       |                | SMS             | to the e      | email address and |                |                                           |
|                                                                            |                                                                               |                                                                                                    |                                                                               |                     |                       |                | Voic            | e Message (se | nt to Home #)     | phone          | number saved to                           |
|                                                                            |                                                                               |                                                                                                    |                                                                               |                     |                       | Destars Defaul | t Settings /    | Unsubs        | cribe from this   | i Se           | ,our prome.                               |
| Resident-                                                                  | to-Residen                                                                    | t Communications                                                                                        |                                                                               |                     |                       | Restore Defaul |                 | 0             | sense nom ans     |                |                                           |
| Resident-                                                                  | to-Residen                                                                    | t Communications<br>ave these on! Turn then                                                             | n off if they get annoying.                                                   |                     |                       | Restore Defaul | j- /            |               |                   | Choos          | e the notifications                       |
| Resident-<br>Recommence<br>Oo you wan                                      | to-Residen                                                                    | t Communications<br>ave these on! Turn then<br>ied when                                                 | n off if they get annoying.                                                   |                     |                       | Restore Defaul | , second second |               |                   | Choos<br>you'd | e the notifications<br>I like to receive. |
| Resident-<br>Recomment<br>Do you wan<br>a ne                               | to-Residen<br>Jation: Le:<br>It to be notifi<br>aw post is ac                 | t Communications<br>ave these on! Turn then<br>ied when<br>dded to the Resident                         | n off if they get annoying.<br>t Bulletin Board?                              |                     |                       | Restore Defaul | es 🛛 Ema        | il <b>k</b>   |                   | Choos<br>you'd | e the notifications<br>like to receive.   |
| Resident-<br>Recomment<br>o you wan<br>a ne<br>son                         | to-Residen<br>dation: Les<br>it to be notifi<br>ew post is ac<br>neone in you | t Communications<br>ave these on! Turn then<br>ied when<br>dded to the Resident<br>ur building sends yo | n off if they get annoying.<br>t Bulletin Board?<br>u a NeighborNet Friend Re | equest?             |                       | Y              | es 🛛 Ema        | i1 🖌          |                   | Choos<br>you'd | e the notifications<br>I like to receive. |

### **MY PUBLIC PROFILE SCREEN**

The *Public Profile* and *My Neighbors* section of NeighborNet allows you to list information about yourself for other residents to see. If this option is enabled for your building, your information will **NOT** be viewable by other residents unless your public profile is active; if you don't wish to activate your public profile, you can opt out. If you update it be sure to press "SAVE".

| ly Public Profile                                  |                                                               |                          |           |              |                       |   |
|----------------------------------------------------|---------------------------------------------------------------|--------------------------|-----------|--------------|-----------------------|---|
| Your Public Pr<br>The information yo<br>residents. | ofile is Active<br>u've entered into your Public Profile belo | w will be visible to oth | er        | × Deactiv:   | ate My Public Profile |   |
| I My Name in the Pι                                | Iblic Profile                                                 |                          |           |              |                       |   |
| ow would you like to display you<br>building?      | r name to your <u>Friends</u> in your                         | First and Last Na        | ame 🔻 Eug | ene Ross     |                       |   |
| low would you like to display you<br>our building? | r name to your <u>other neighbors in</u>                      | First and Last Na        | ame 🔻 Eug | ene Ross     |                       |   |
| Vould you like to display your un                  | t number?                                                     | Yes ONO                  | Apt. 17D  |              |                       |   |
| 2 Profile Photo                                    | 3 Contact Informat                                            | ion                      |           | Show to:     | 🗙 No One              | - |
|                                                    | Email Address:                                                |                          | eugener   | oss@ross.com |                       |   |
|                                                    | Home Phone:                                                   |                          | 555-555   | -5555        |                       |   |
|                                                    | Cell Phone:                                                   |                          |           |              |                       |   |
|                                                    | Work Phone:                                                   |                          |           |              |                       |   |
| show to:                                           | Instant Messenger:                                            |                          |           |              |                       |   |
| Vpload photo                                       |                                                               |                          |           |              |                       |   |
| 4 More About Me                                    |                                                               |                          |           | Show to:     | X No One              | • |
| 1 more About me                                    |                                                               |                          |           |              |                       |   |
| Gender:                                            | (leave blank) ▼                                               |                          |           |              |                       |   |
| Gender:<br>Relationship Status:                    | (leave blank) ▼<br>(leave blank) ▼                            |                          |           |              |                       |   |

## UNIT INFO SCREEN

Review the information if needed. Note the "Alternative Mailing Address" is used when the Unit is rented, and this would contain the Owners address. If the resident has another address that they stay at for portions of the year, they can put that address in this section. They need to make sure that the office knows when to use that address. Be sure to press "SAVE" after making any updates.

| https://buildinglink.com/v2/mgm 🗙 📔 Login ProProfs 🗙 🗙        | M BuildingLink 2.0 X 🖉 AOL Mail (11273)                         | ×   +                                                                                        | - o ×                   |
|---------------------------------------------------------------|-----------------------------------------------------------------|----------------------------------------------------------------------------------------------|-------------------------|
| ← → C 🔒 Iwvacommunity.buildinglink.com/V2/Tenant/UnitProfile, | /MyUserProfile.aspx                                             |                                                                                              | 🚖 👩 📧 🖸 🛛 Paused 🔞 🗄    |
| 🔢 Apps   Pandora Internet Ra 🍈 Commonwealth 🍞 Capital One 📀   | 🗴 My Fitness Pal 🔇 Paylocity 🔇 Yardi 📗 EOI Direct 🔇 Yardi Sys   | stems, Inc 😵 Doors_Users_Guide 😵 Potomac Ridge – A 🔣 Maintenance Emplo 💷 Maintenance Hang    | >> Other bookmarks      |
| Lansdowne Woods of Virginia Co                                | ommunity                                                        | Language: English (United States) • ① Carol DuPuis, Unit OC<br><u>My Profile</u> Hele Logout | 000PR 0000PR            |
| <del>~</del>                                                  | About This Page                                                 | EXPAND                                                                                       |                         |
| 💮 Home                                                        | Select Occupant: O Audra Wallace (Other Occupant)  Carol DuPu   | uis (Owner)                                                                                  |                         |
| C Resident Services                                           | Carol DuPuis (Owner)                                            |                                                                                              |                         |
| My Building                                                   |                                                                 |                                                                                              |                         |
| Services & Offers                                             | My Name / Contact Info Login & Password Emergency Contact       | Info. Notifications My Public Profile Unit Info Vehicles Pet Registry                        |                         |
| Si NeighborNet                                                | This page shows additional information pertaining to your Unit. |                                                                                              |                         |
|                                                               | Basic Unit Info                                                 |                                                                                              |                         |
|                                                               | Physical Unit                                                   | Unit 0000PR 0000PR                                                                           |                         |
|                                                               | Floor                                                           | Lobby Level                                                                                  |                         |
|                                                               | Line                                                            |                                                                                              |                         |
|                                                               | Eamily Name/Company Name                                        | DuRule / Wallace                                                                             |                         |
|                                                               | Allow Sub Tenants for this Unit                                 | No                                                                                           |                         |
|                                                               | - Additional Linit Infor                                        |                                                                                              |                         |
|                                                               | Location:                                                       | Potomac Ridge                                                                                |                         |
|                                                               | Other Emergency Contact Info                                    |                                                                                              |                         |
|                                                               | other Emergency contact mot                                     |                                                                                              |                         |
|                                                               |                                                                 |                                                                                              |                         |
|                                                               |                                                                 |                                                                                              |                         |
|                                                               |                                                                 |                                                                                              |                         |
|                                                               | In an emergency, who else has a key:                            | Office                                                                                       |                         |
|                                                               | Alternate Mailing Address:                                      |                                                                                              |                         |
|                                                               | Name                                                            | Carol DuPuis                                                                                 |                         |
|                                                               | Address Line 1                                                  | 19365 Cypress Ridge Terrace                                                                  |                         |
|                                                               | Address Line 2                                                  | Office                                                                                       |                         |
|                                                               | City                                                            | Lansdowne                                                                                    |                         |
|                                                               | Country                                                         | United Contra                                                                                | 2:07.014                |
| III / P O III 🧮 🔁 🧑 🌢 🏦 🖩                                     | <u>• • • • • • • • • • • • • • • • • • • </u>                   |                                                                                              | ^ n √ √ 4× 9/18/2019 23 |

# VEHICLES SCREEN

It is **important** that all the fields be filled except the "Location" field which will be filled in by the office. Be sure to **"SAVE"** after updating the information.

| M https://buildinglink.com/v2/mgm 🗙 🛛 🚾 Valet Module        | 🛛 🚾 basic unit info screen - Search 🛛 x 🚱 Yardi Systems, Inc Yardi Yoyag: x 🏼 Ard BuildingLink 2.0 x + 🗖                                                    | ×    |
|-------------------------------------------------------------|----------------------------------------------------------------------------------------------------|------|
| ← → C  invaccommunity.buildinglink.com/V2/Tenant/UnitPro    | e/MyUserProfile.aspx 🗴 📀 🖬 🖬 Paused 🕲                                                                                                    | :    |
| 🗰 Apps   Pandora Internet Ra 🍈 Commonwealth 🍞 Capital One 🛭 | 🙍 My Fitness Pal 📀 Paylocity 📀 Yandi 📗 EOI Direct 📀 Yandi Systems, Inc 📀 Doors, Users, Guide 🚱 Potomac Ridge – A 🛃 Maintenance Emplo 🔤 Maintenance Hang 😕 🛛 | irks |
| Lansdowne Woods of Virginia C                               | ommunity Language: English (United States)                                                                                                    | ^    |
| ←                                                           | About This Page Erzeub                                                                                                    |      |
| Home                                                        | Select Occupant: O Audra Wallace (Other Occupant) ® Carol DuPuis (Owner)                                                                                    |      |
| Resident Services                                           | Carol DuPuis (Owner)                                                                                                    |      |
| MyBuilding                                                  | My Name / Contact Inf. Color Elliner                                                                                                    |      |
| Services & Offers                                           | Year 2017                                                                                                    |      |
| 28. NeighborNet                                             | Verifices Make Hyundia                                                                                                    |      |
|                                                             | Color Veer                                                                                                    |      |
|                                                             | Columination         Virginia           Silver         2017         Comment Employee parked in backlot                                                      |      |
|                                                             |                                                                                                    |      |
|                                                             |                                                                                                    |      |
|                                                             |                                                                                                    |      |
|                                                             |                                                                                                    |      |
|                                                             |                                                                                                    |      |
|                                                             |                                                                                                    |      |
|                                                             |                                                                                                    |      |
|                                                             |                                                                                                    |      |
|                                                             |                                                                                                    |      |
|                                                             |                                                                                                    |      |
|                                                             |                                                                                                    |      |
|                                                             |                                                                                                    |      |
|                                                             |                                                                                                    |      |
|                                                             |                                                                                                    |      |
| Contact Us   Terms and Cond                                 | ions   Privacy Policy   Tell us What You Think Powered by BuildingLink - Integrated Platform 2.0                                                            |      |
| II P O H F C 9 😆 🟦                                          | 🔩 🖉 🗐 😫 🔘 🤐 📲                                                                                                    | 3    |

# PET REGISTRY SCREEN

This screen is used **only** if you have pets and **must** be filled out. In the **"About"** field make sure you list the pet's county license number. If you want your pet to be in the "Pet Park" (the Pet Park allows you to view and share information about Pets in all buildings) you can check that option when you are adding your pet. Be sure to **"SAVE"** after you have updated the information.

| 🗃 https://buildinglink.com/v2/mg= x   💐 Pet Park x 🏟 BuildingLink.20 x 🐼 Yardi Systems, Inc Invoice Reg= x   +                                                                                                    | – <del>o</del> ×                                               |
|----------------------------------------------------------------------------------------------------|----------------------------------------------------------------|
| ← → C 🔒 Iwvacommunity.buildinglink.com/V2/Tenant/UnitProfile/MyUserProfile.aspx                                                                                                    | 🖈 👰 🕅 🖬 Paused 🕅 🗄                                             |
| 👯 Apps 🐌 Pandora Internet Ra 🍈 Commonwealth 🏲 Capital One 🚯 🗾 My Fitness Pal 🔕 Paylocity 🚯 Yardi 📗 EOI Direct 🚯 Yardi Systems, Inc 🚯 Doors, Users, Guide 🚯 Potomac Ridge                                                                                                    | – A 🔣 Maintenance Emplo 💴 Maintenance Hang » 📔 Other bookmarks |
| Lansdowne Woods of Virginia Community                                                                                                    | States) Carol DuPuis, Unit 0000PR 0000PR My Account            |
| ← About This Page                                                                                                    | EXPAND                                                         |
| Home     Select Occupant:      Audra Wallace (Other Occupant)      Carol DuPuis (Owner)                                                                                                    |                                                                |
| Resident Services     Carol DuPuis (Owner)                                                                                                    |                                                                |
| My Building                                                                                                    |                                                                |
| My Name / Contact in: Type:     Type:                                                                                                    | Venicies Pet Registry                                          |
| A NeighborNet Below are the pets the Breed:                                                                                                    |                                                                |
| My Pet Registry Owner: Carol DuPuis -Unit 0000PR 0000PR                                                                                                    | + Add a Pet                                                    |
| Pet       Wp Parts Photos:         Upload a photo: (optional)       Supported types: jpg. tomp. jpag. png. gif         Supported types: jpg. tomp. jpag. png. gif       Supported types: jpg. tomp. jpag. png. gif         Wp Part S Birth Date:       Image: mail of the pressure         Wp Part Vaccination Date:       Image: mail of the pressure         About:       Characters Remaining [500]         Ellie       Image: mail of the pressure         Image: Data of the pressure       Image: mail of the pressure         Image: Data of the pressure       Image: mail of the pressure         Image: Data of the pressure       Image: mail of the pressure         Image: Data of the pressure       Image: mail of the pressure         Image: Data of the pressure       Image: mail of the pressure         Image: Data of the pressure       Image: mail of the pressure         Image: Data of the pressure       Image: mail of the pressure         Image: Data of the pressure       Image: mail of the pressure         Image: Data of the pressure       Image: mail of the pressure         Image: Data of the pressure       Image: mail of the pressure         Image: Data of the pressure       Image: mail of the pressure         Image: Data of the pressure       Image: mail of the pressure         Image: Data of the pressure       Image: mail of the p | Edit<br>Remove                                                 |
| Contact Us   Terms and Conditions   Privacy Policy   Tell us What You Think   Powered by <u>BuildingLink</u> - Integrated Platform 2.0                                                                                                    | CCOORDINATION AND AND AND AND AND AND AND AND AND AN           |
|                                                                                                    | ∧ 🐝 🧖 Q× 9/19/2019 😨3                                          |

Your Profile has now been completed. You may go back and change information as needed.

# **RESIDENT SERVICES TAB**

**MY REPAIR REQUESTS** (IN-UNIT SERVICE REQUEST) - Review this section to familiarize resident with process. Please remind them that at this time we are <u>not</u> using it but will soon. When using this screen and selecting the drop-down options make sure you choose in the Request Category: <u>PR</u> IN UNIT SERVICE.

| M https://buildinglink.com/v2/mgm × S Act | vities Committee – Potomac E 🗙 📔 🥝 Yardi Systems, Inc Invoice Regis 🗴 📔 🥝 | Add New Event « Potomac Ridge 🗙 🚧 BuildingLink 2.0 🗙 🕂                                                                                                    | - ø ×                           |
|-------------------------------------------|---------------------------------------------------------------------------|----------------------------------------------------------------------------------------------------|---------------------------------|
| ← → C 🔒 lwvacommunity.buildingli          | nk.com/v2/tenant/Maint/NewRequest.aspx                                    |                                                                                                    | ☆ 👩 📧 🖸 🛛 Paused 🖽 :            |
| 🔢 Apps 🐌 Pandora Internet Ra 🍈 Commo      | nwealth 🍞 Capital One 🔇 🗾 My Fitness Pal 🔇 Paylocity 🔇 Yardi              | 📔 EOI Direct 😵 Yardi Systems, Inc 😵 Doors_Users_Guide 😵 Potomac Ridge – A 🥂 Maintenance Emplo 🛄 Maintenance Hang                                                                                                    | » Other bookmarks               |
| Lansdowne Woo                             | ds of Virginia Community                                                  | Language: English (United States) Carol DuPuis, Unit C                                                                                                    | 000PR 0000PR My Account         |
| →                                         | Back to Repair Requests                                                   |                                                                                                    |                                 |
| ☆ Home                                    | Details: Request                                                          |                                                                                                    |                                 |
| 🚞 Resident Services                       | Category:                                                                 | T Information T                                                                                                    |                                 |
| My Repair Requests                        | Problem Description:                                                      | Optional - Select a Subcategory                                                                                                    |                                 |
| My Permissions To Enter                   | [4,000 Characters Remaining]                                              |                                                                                                    |                                 |
| Amenity Reservations                      | Urgenou                                                                   |                                                                                                    |                                 |
| My Deliveries                             | Granes Phase Number                                                       | ⊖ High ● Low                                                                                                    |                                 |
| My Building                               | Your Email Address(es) for Notifications:                                 | (H)703-431-4377 (W)703-723-9666 (C)703-431-4377<br>thedupulshouse@aoi.com                                                                                                    |                                 |
| Services & Offers                         | Additional Email Address(es) (optional):                                  |                                                                                                    |                                 |
| 8 NeighborNet                             | Permission to Enter?                                                      | Enter additional email addresses separated by a semi-colon                                                                                                    |                                 |
|                                           | Entry Instructions:<br>[900 Characters Remaining]                         |                                                                                                    |                                 |
|                                           | Include Photos with this request:                                         | + Add Photo                                                                                                    |                                 |
|                                           | A Send Cancel                                                             |                                                                                                    |                                 |
|                                           |                                                                           |                                                                                                    |                                 |
|                                           |                                                                           |                                                                                                    |                                 |
|                                           |                                                                           |                                                                                                    |                                 |
|                                           |                                                                           |                                                                                                    |                                 |
|                                           |                                                                           |                                                                                                    |                                 |
|                                           |                                                                           |                                                                                                    |                                 |
|                                           |                                                                           |                                                                                                    |                                 |
|                                           |                                                                           |                                                                                                    |                                 |
|                                           |                                                                           |                                                                                                    |                                 |
| Conta                                     | ct Us   Terms and Conditions   Privacy Policy   Tell us What You          | Think Powered by <u>BuildingLink</u> - Integrated Platform 2.0                                                                                                    | Get IT ON<br>Google play        |
| II P O 田 🖬 🤤                              | 🧿 😆 🖻 🧧 💁 🖉 🖉                                                             | 🕽 🦛 🚾 analas da serie da serie da s | ∧ 🗞 🦟 ⊄× 3:07 PM<br>10/2/2019 💀 |

#### Then select a Sub-Category example: PR Bathroom sink and put details in the Problem Description Field.

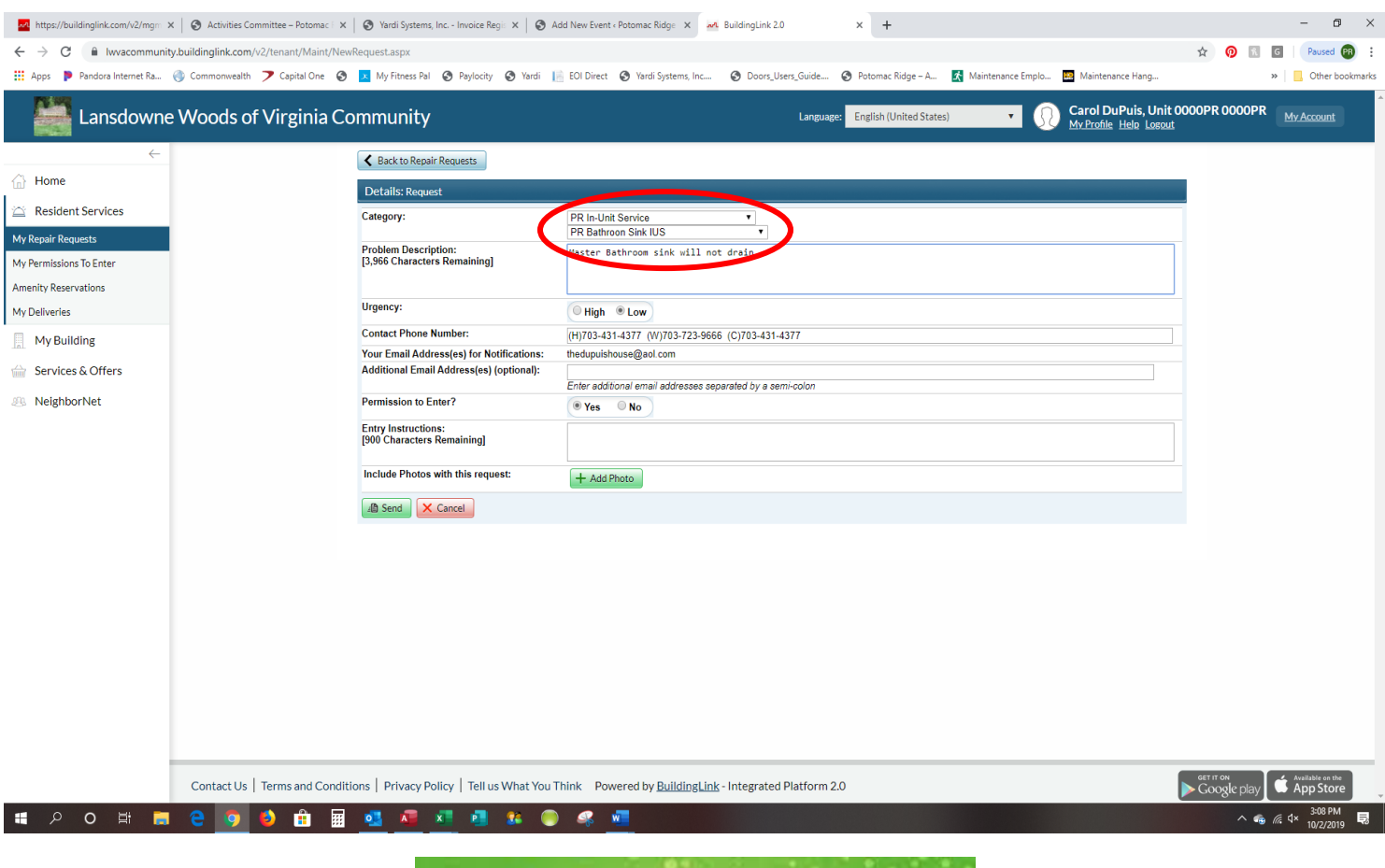

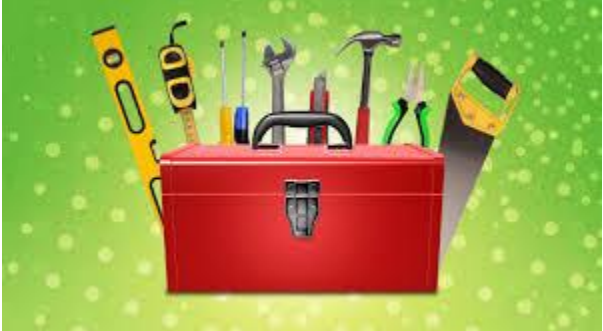

We will notify all residents when the "My Repair Request" tab is active. Instructions will be emailed out to each resident so they have a good understanding of how this process will work. This process will include a computergenerated invoice once the work order is completed. Thus, helping to eliminate paper and will also allow residents to see the status of their work order.

Residents who do not have a computer will be able to send an email, stop by or call the office to request a work order.

We do want to emphasize that once the "My Repair Request" is active those whose have computers will need to put their requests through BuildingLink.

# **RESIDENT SERVICES TAB**

**MY PERMISSIONS TO ENTER** – You must enter permissions one person at a time. This is used primarily by the Gatehouse. If you have a family member, guest, contractor/repairperson or delivery coming to your unit they can look it up on the screen. This is used for one-time visitors as well as extended visitors. Make sure you choose an expiration date. There are 4 options they are:

Do Not Allow on Campus – used only if there is someone you do not want allowed on campus.

**Vendor (Security)** – This is used for delivery companies, repairpersons, contractors, any **Commercial** entity coming to your unit.

Guest – Family or Friends (Security) – Make sure you put an expiration date.

**Vacation Management** – We are **NOT** using this option. Please fill out the Resident Vacation Form and/or stop by the office know when you will be out of town.

| ${\ensuremath{G}}$ $% {\ensuremath{G}}$ the other side of the bridge - Go $~\ensuremath{X}$ | https://buildinglink.com/v2/mgr 🗙        | M BuildingLink 2.0 X                 | +                 |                                                 |                                 |                    |                                                 |             | - 0 ×                                           |
|---------------------------------------------------------------------------------------------|------------------------------------------|--------------------------------------|-------------------|-------------------------------------------------|---------------------------------|--------------------|-------------------------------------------------|-------------|-------------------------------------------------|
| ← → C 🔒 Iwvacommunity                                                                       | y.buildinglink.com/V2/Tenant/Instruction | ns/FrontDesk.aspx                    |                   |                                                 |                                 |                    |                                                 | ☆ 👩 🖪       | G Paused PR                                     |
| 👖 Apps 👂 Pandora Internet Ra 🤅                                                              | 🔇 Commonwealth 🍞 Capital One 🔇           | 🔀 My Fitness Pal 🔇 Paylocity 🔇 Yar   | di 📔 EOI Direct 🕻 | Yardi Systems, Inc S Doors_Users_Gui            | ide 🚱 Potomac Ridge – A         | Maintenance Emplo  | Maintenance Hang                                |             | >> 📴 Other bookmarks                            |
| Lansdowne                                                                                   | Woods of Virginia Co                     | ommunity                             |                   | Lai                                             | nguage: English (United States) | • 🕄                | Carol DuPuis, Unit 00<br>My Profile Help Logout | OOPR 0000PR | My Account                                      |
| <i>~</i>                                                                                    |                                          | My Permissions To Ent                | er                |                                                 |                                 |                    |                                                 |             |                                                 |
| Home                                                                                        |                                          | About This Page                      |                   |                                                 |                                 |                    | ~                                               |             |                                                 |
| 🖄 Resident Services                                                                         |                                          | + Add New Permission                 |                   |                                                 |                                 |                    |                                                 |             |                                                 |
| My Repair Requests                                                                          |                                          | Open Permissions:                    |                   |                                                 |                                 |                    |                                                 |             |                                                 |
| My Permissions To Enter                                                                     |                                          | Photo                                | Effective Date    | Permissions                                     |                                 | Expires On         | Details                                         |             |                                                 |
| Amenity Reservations                                                                        |                                          |                                      |                   |                                                 |                                 |                    |                                                 |             |                                                 |
| My Deliveries                                                                               |                                          | NO                                   | 7/17/19           | Spencer DuPuis (son)                            |                                 | No expiration date | Edit/View Details                               |             |                                                 |
| MyBuilding                                                                                  |                                          | PHOTO                                |                   |                                                 |                                 |                    |                                                 |             |                                                 |
| Services & Offers                                                                           |                                          |                                      |                   |                                                 |                                 |                    |                                                 |             |                                                 |
| 8 NeighborNet                                                                               |                                          | NO                                   | 7/17/19           | Friday, October 25, 2019                        |                                 | No expiration date | Edit/View Details                               |             |                                                 |
|                                                                                             |                                          | PHOTO                                |                   |                                                 |                                 |                    |                                                 |             |                                                 |
|                                                                                             |                                          |                                      |                   |                                                 |                                 |                    |                                                 |             |                                                 |
|                                                                                             |                                          |                                      |                   |                                                 |                                 |                    |                                                 |             |                                                 |
|                                                                                             |                                          |                                      |                   |                                                 |                                 |                    |                                                 |             |                                                 |
|                                                                                             |                                          |                                      |                   |                                                 |                                 |                    |                                                 |             |                                                 |
|                                                                                             |                                          |                                      |                   |                                                 |                                 |                    |                                                 |             |                                                 |
|                                                                                             |                                          |                                      |                   |                                                 |                                 |                    |                                                 |             |                                                 |
|                                                                                             |                                          |                                      |                   |                                                 |                                 |                    |                                                 |             |                                                 |
|                                                                                             |                                          |                                      |                   |                                                 |                                 |                    |                                                 |             |                                                 |
|                                                                                             |                                          |                                      |                   |                                                 |                                 |                    |                                                 |             |                                                 |
|                                                                                             |                                          |                                      |                   |                                                 |                                 |                    |                                                 |             |                                                 |
| -                                                                                           |                                          |                                      |                   |                                                 |                                 |                    | -                                               |             |                                                 |
|                                                                                             | Contact Us   Terms and Condition         | ions   Privacy Policy   Tell us What | You Think Powe    | ered by <u>BuildingLink</u> - Integrated Platfo | orm 2.0                         |                    |                                                 | Google play | Available on the App Store                      |
| The Other Side of html                                                                      |                                          |                                      |                   |                                                 |                                 |                    |                                                 |             | Show all X                                      |
| 📕 P O 🖽 属                                                                                   | 😑 🧿 🙆 🏦 🖩                                | 🥶 💶 💶 🙁                              | . 🧠 🖉             | 1                                               |                                 |                    |                                                 | ^ 🗞         | <i>(</i> <sup>2</sup> , ↓× 3:57 PM<br>9/17/2019 |

\*If you have given the gate a list of names of family, friends etc... that already have parking passes issued to come to your Unit, you will still need to put their names in BuildingLink/Permission to Enter. It is imperative that this data be in BuildingLink as this is what the gate will be using when family comes to visit you.

The Amenity and My Deliveries tabs are not be used at this time by Potomac Ridge.

### **MY BUILDING TAB**

**CALENDAR** – To clear all calendar views select "Clear All". Then you can select the one(s) you would like to view. You may select which month you want to view, and you may view it as a monthly calendar or a list.

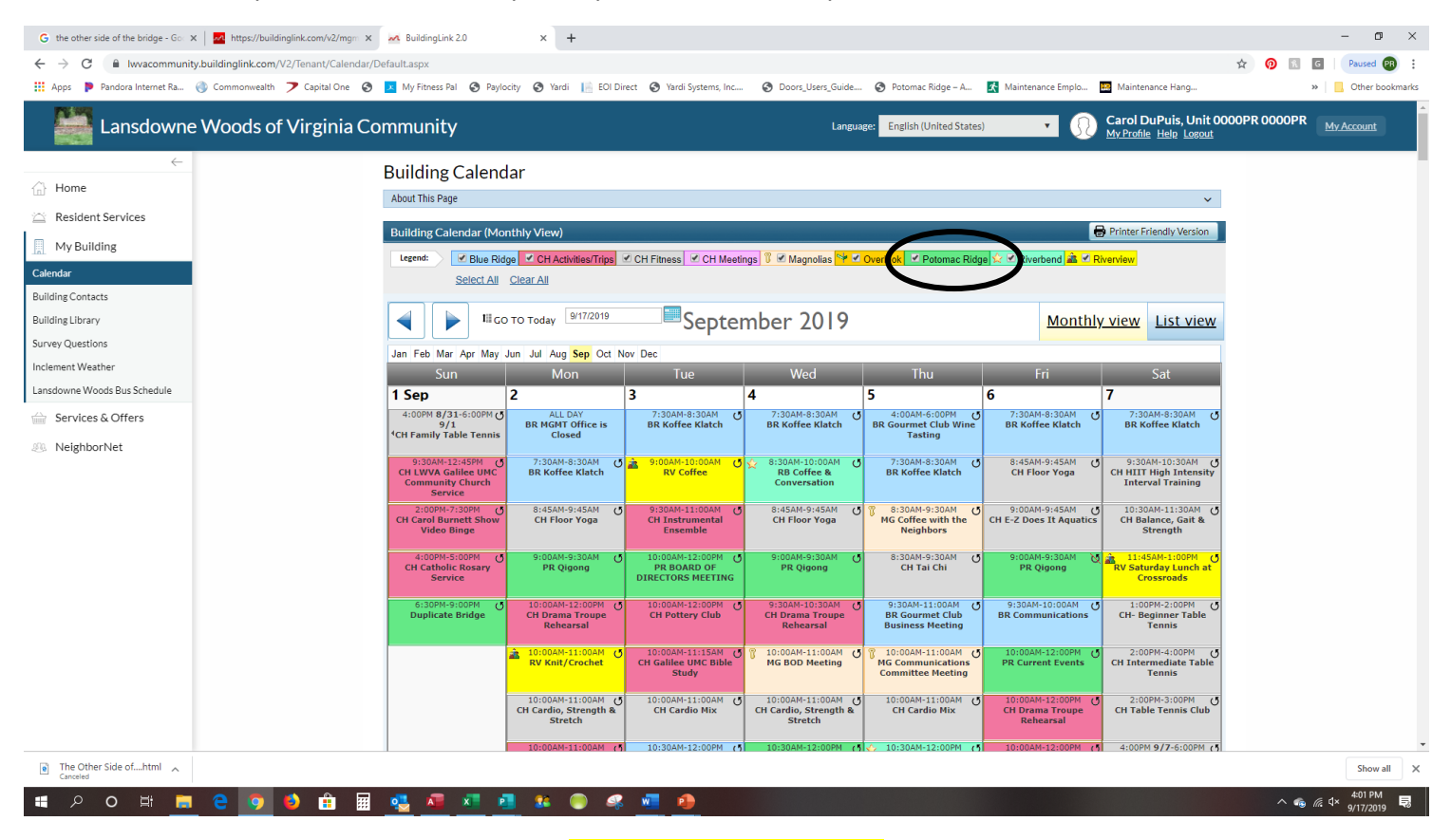

# CALENDAR LIST VIEW

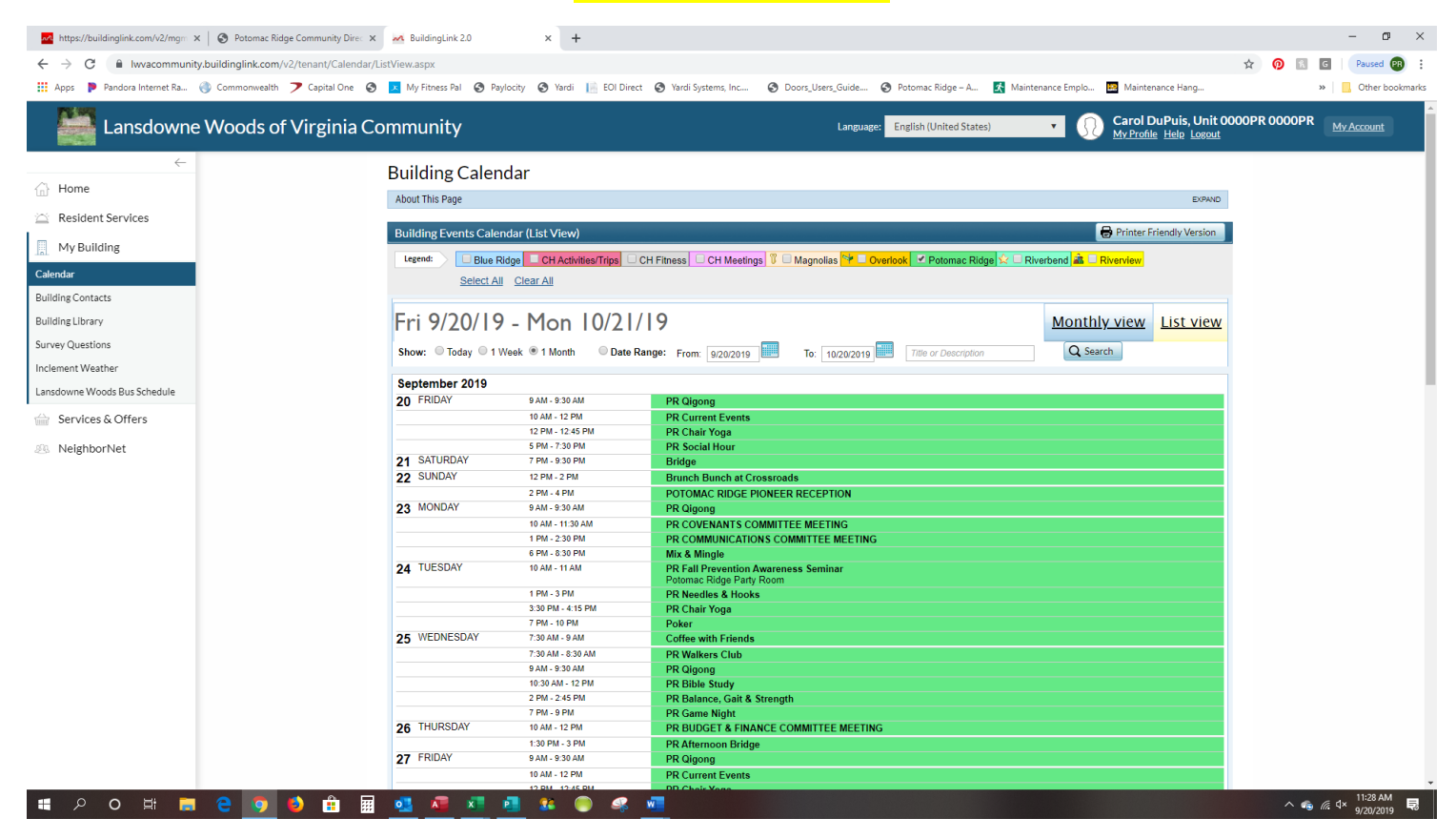

# MY BUILDING TAB

**BUILDING CONTACTS TAB IS USED TO SEND EMAIL TO MANAGEMENT** – To send the Management Office an email select "PR Management". You do not have to use this to send email if you already have Management email addresses in your computer's email. This is just another option.

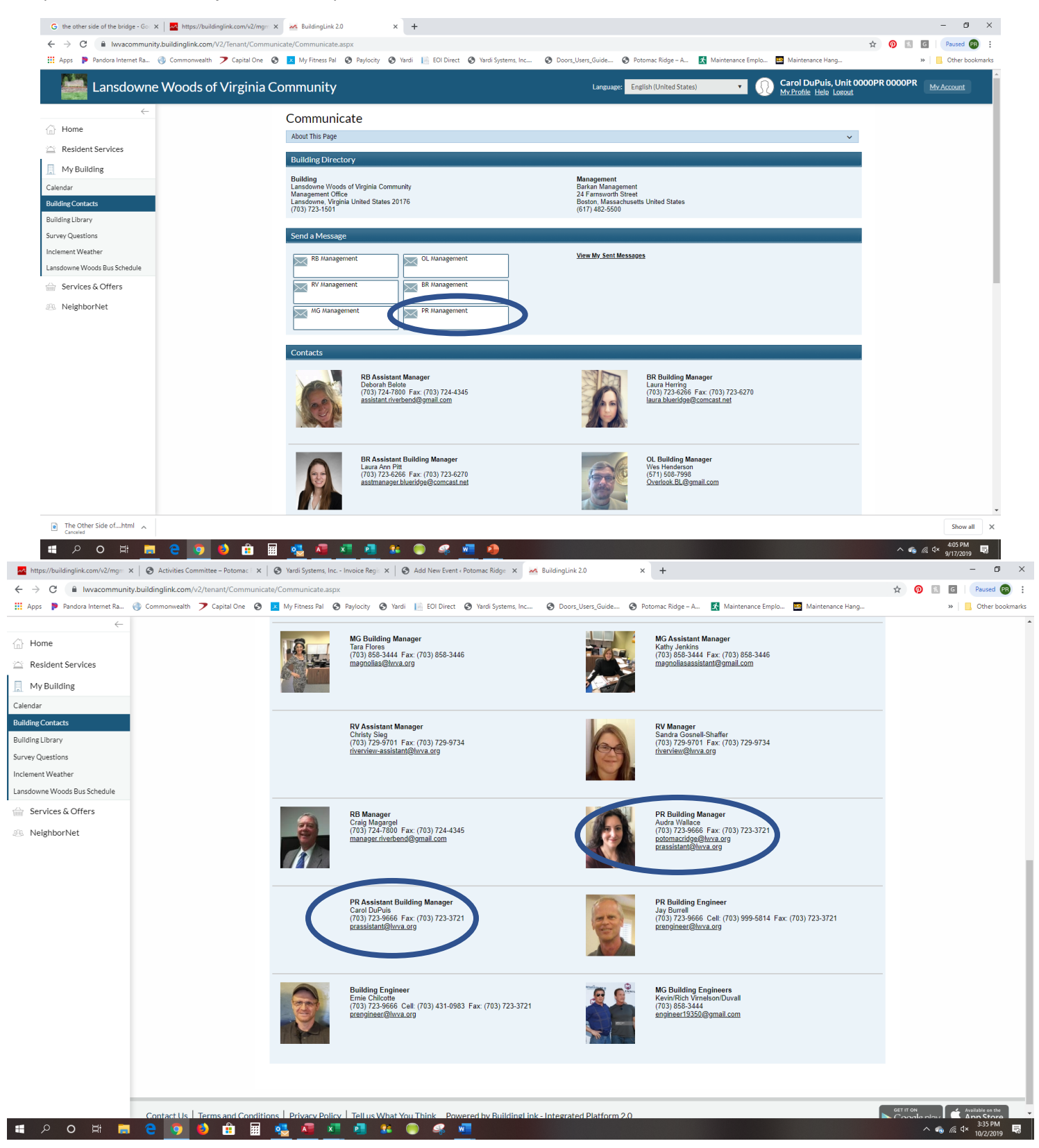

# POTOMAC RIDGE LIBRARY DOCUMENTS

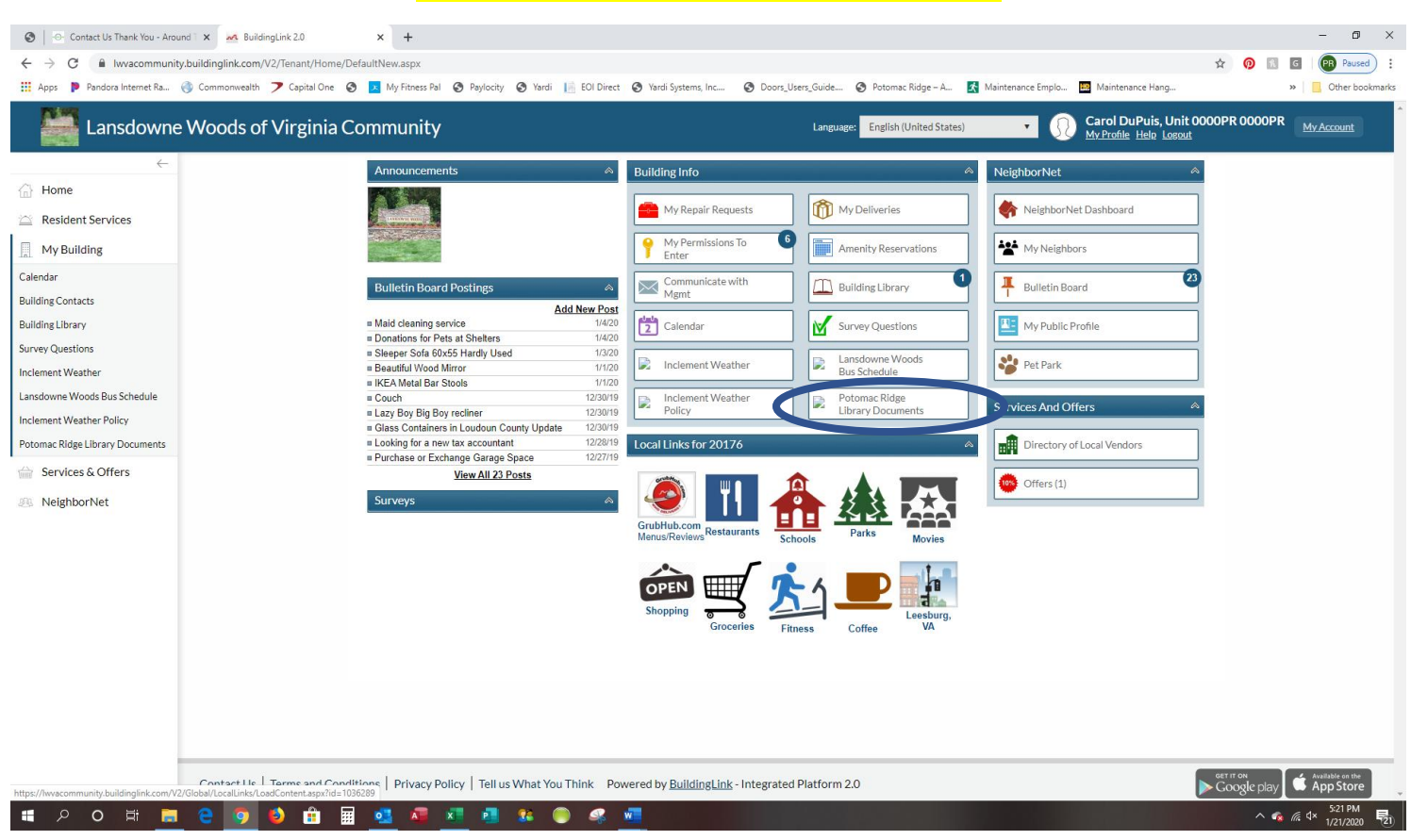

In the Potomac Ridge Library Documents tab, you will find documents that pertain mostly to our building. Some documents could be pertaining to an issue we have in the building. Other documents could be memos that we send out to residents regarding things like the schedule for when M.E. Flow is here for furnace inspections, window washing and screen removal etc.... We will have different sub-categories that will make it easier for you to find the documents.

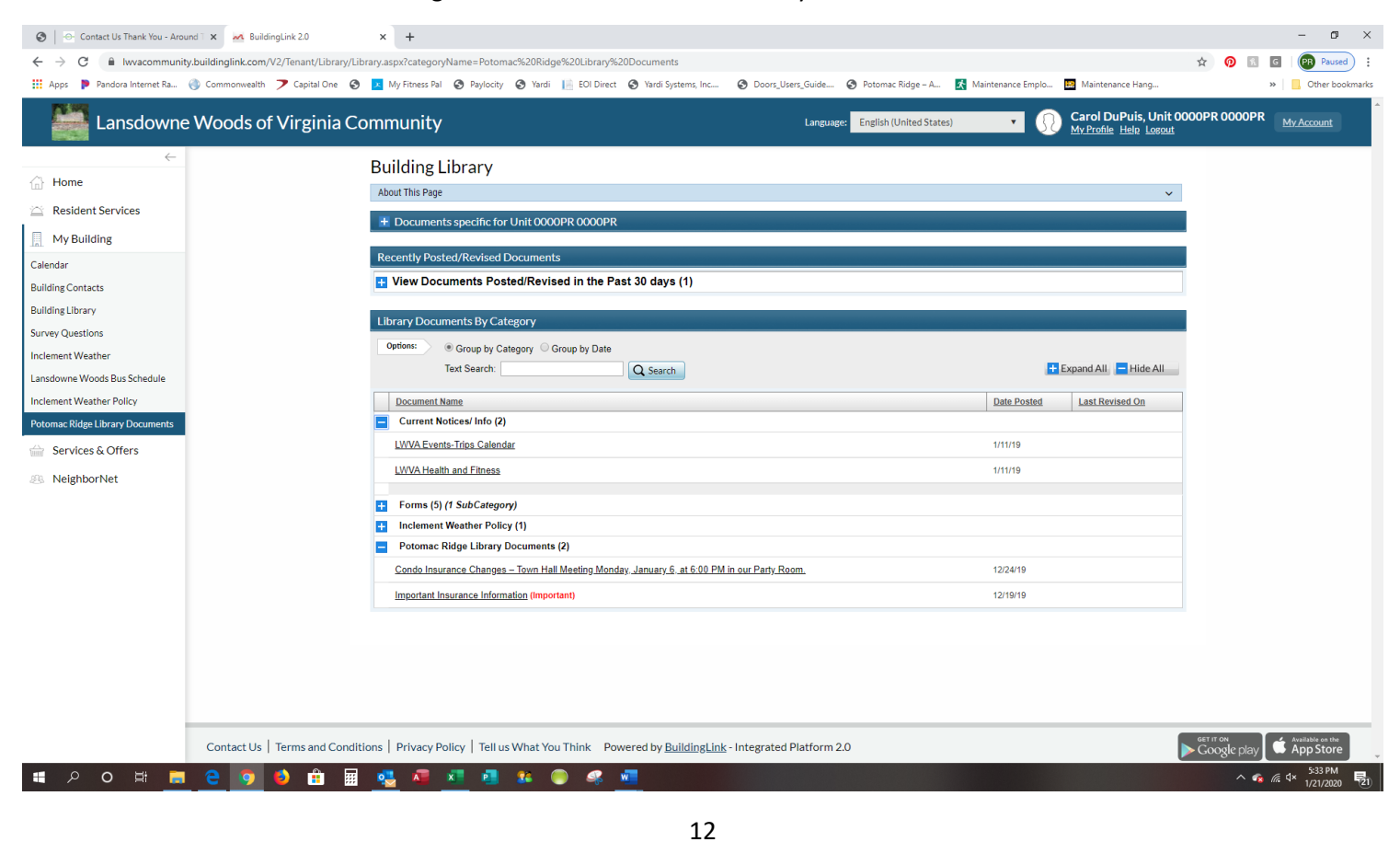

### **SERVICES AND OFFERS TAB**

**LOCAL BUSINESSES-** Directory of Local Vendors displays vendors that Lansdowne Woods residents have used and recommended. The *Offers* tab is not available at this time.

| https://buildinglink.com/v2/mgm X                                                   | services and offers - Search         | × BuildingLink 2.0                                                                                                    | × 😵 Yardi Systems, Inc                                                                                                    | Invoice Regis × +                                                                                                    |                                                                                                    |                                                                                                    |               | - 0 ×                      |
|-------------------------------------------------------------------------------------|--------------------------------------|----------------------------------------------------------------------------------------------------|----------------------------------------------------------------------------------------------------|----------------------------------------------------------------------------------------------------|----------------------------------------------------------------------------------------------------|----------------------------------------------------------------------------------------------------|---------------|----------------------------|
| ← → C 🗎 Iwvacommunity                                                               | y.buildinglink.com/V2/Tenant/Service | es/PreferredVendors.aspx                                                                                                    |                                                                                                    |                                                                                                    |                                                                                                    |                                                                                                    | 🖈 👩 🔣         | G Paused 🛞                 |
| 👖 Apps 👂 Pandora Internet Ra                                                        | 🛞 Commonwealth 🍞 Capital One         | 🚱 🔀 My Fitness Pal 😵 Paylocity                                                                                                    | 🕲 Yardi 📗 EOI Direct 🧟                                                                                                    | Yardi Systems, Inc 😵 Doors_User                                                                                                    | s_Guide 🚱 Potomac Ridge – A 🔣 Mai                                                                                    | intenance Emplo 🧧 Maintenance Hang                                                                          |               | >> Other bookmarks         |
| Lansdowne                                                                           | Woods of Virginia                    | Community                                                                                                    |                                                                                                    |                                                                                                    | Language: English (United States)                                                                                    | Carol DuPuis, Unit                                                                                          | 0000PR 0000PR | My Account                 |
| Home     Resident Services     My Building     Services & Offers     Local Redenses |                                      | Directory of Local<br>Disclaimer: Lisis to vendor service<br>owner, manger, employees or affait<br>perfy listed in this site or intended in from<br>Doors and Locks<br>American Screen & Glu<br>Exterminating / Pest Control | Vendors<br>are provided for the user's conver<br>es for any goods or services offerers<br>is site are solely between the user<br>sist | ience unty. Being failed on this site does not re<br>or provided by any vendor herein. Any tousine<br>and that vendor, merchant or other party. | present an enclosement or acceptance of responsibility<br>set. financial or other transactions or agreements that th | y by BuildingLink.com, or by any of this property's<br>to user enters into with a vendor, merchant or other |               |                            |
| Offers                                                                              |                                      | Eagle Pest Services                                                                                                    |                                                                                                    |                                                                                                    |                                                                                                    |                                                                                                    |               |                            |
| S NeighborNet                                                                       |                                      | Restoration                                                                                                    |                                                                                                    |                                                                                                    |                                                                                                    |                                                                                                    |               |                            |
|                                                                                     |                                      | Absolute Carpet                                                                                                    |                                                                                                    |                                                                                                    |                                                                                                    |                                                                                                    |               |                            |
|                                                                                     |                                      |                                                                                                    |                                                                                                    |                                                                                                    |                                                                                                    |                                                                                                    |               |                            |
|                                                                                     | Contact Us   Terms and Cor           | nditions   Privacy Policy   Tell us                                                                                                    | What You Think Power                                                                                                    | ed by <u>BuildingLink</u> - Integrated P                                                                                                    | latform 2.0                                                                                                    |                                                                                                    | Google play   | Available on the App Store |
| 🖬 🔎 🔍 🔡                                                                             | e 🧿 ف 💼                              | 🖩 💁 🧖 🗾 🕘                                                                                                    | se 🔘 🦛 🚾                                                                                                    | 4                                                                                                    |                                                                                                    |                                                                                                    | ^ <b>•</b>    | @ ⊄× 9/19/2019 53          |

**NEIGHBORNET TAB** 

MY NEIGHBORNET DASHBOARD TAB - Gives you an overview on the tabs. You can use the dashboard to move around the drop-down tabs on the left.

| M https://buildinglink.com/v2/mgm 🗙 🛛 | a neighbornet dashboard - Search 🗙   😵 Potomac Ridge Community Direc 🗙 🏧 BuildingLink 2.0                                                                                                    | × +                                                                                                    |                                                             | - 0 ×                                       |
|---------------------------------------|----------------------------------------------------------------------------------------------------|----------------------------------------------------------------------------------------------------|-------------------------------------------------------------|---------------------------------------------|
| ← → C 🔒 Iwvacommunity.build           | dinglink.com/V2/Tenant/home/NeighborNet.aspx                                                                                                    |                                                                                                    |                                                             | ☆ 🔞 📧 🖬 Paused 🕅 🗄                          |
| 🔢 Apps   🕨 Pandora Internet Ra 🛞 Co   | ommonwealth 🍞 Capital One 🥘 🔽 My Fitness Pal 📀 Paylocity 🥥 Yardi 📗 EOI Direct                                                                                                    | Yardi Systems, Inc Opoors_Users_Guide Potomac Rice                                                                                                    | lge – A 🛃 Maintenance Emplo 🛅 Maintenance Hang              | >> Other bookmarks                          |
| Lansdowne W                           | oods of Virginia Community                                                                                                    | Language: English (Uni                                                                                                    | ted States) Carol DuPuis, Unit O<br>My.Profile Helip Losout | 000PR 0000PR My Account                     |
| ←                                     | NeighborNet Dashboard         About This Page         Bulletin Board area is where you can post notices you woold like noighbors to see.         ③ View Recent Postings(42)         Image: State of the second of the second of the noighbors to see.         ④ View Recent Postings(42)         Image: State of the second of the second of the noighbors to see.         ④ View Recent Postings(42)         Image: State of the second of the second of the se | My Public Profile         Yayour Public Profile'you may share information with other neighbors, ocntact information and more.         Year Public Profile' is a Chive         Year Public Profile' is a Chive         Year Public Profile' is a Chive         Year Public Profile' is a Chive         Year Public Profile' is a Chive         Year Public Profile         Year Public Profile <t< th=""><th>✓</th><th></th></t<> | ✓                                                           |                                             |
| с                                     | iontact Us   Terms and Conditions   Privacy Policy   Tell us What You Think Pow                                                                                                    | vered by <u>BuildingLink</u> - Integrated Platform 2.0                                                                                                    |                                                             | Geit if on<br>► Google play ♥ Analation on  |
| 📲 🔎 O 🖽 🚍 🤅                           | e 🧕 😆 🖩 💁 🚾 💶 😬 🧶 e                                                                                                    |                                                                                                    |                                                             | へ 🔹 🦟 여× <sup>11:49</sup> AM<br>9/20/2019 💀 |

# **NEIGHBORNET TAB**

**MY NEIGHBORS TAB** - On the "My Neighbors" screen, you'll be able to view a directory of all residents who have created a Public Profile. If you know a resident in the directory, you can click **Add as a Friend** to mark that resident as a friend, they in turn will receive an email with your request and can approve it. Depending on the settings in that person's profile, you may be able to see more information about the resident once he/she confirms you as a friend. And, depending on the settings in your profile, that person may be able to see more about you once you add him/her as a friend. You can sort by Last Name. First Name or Unit Number.

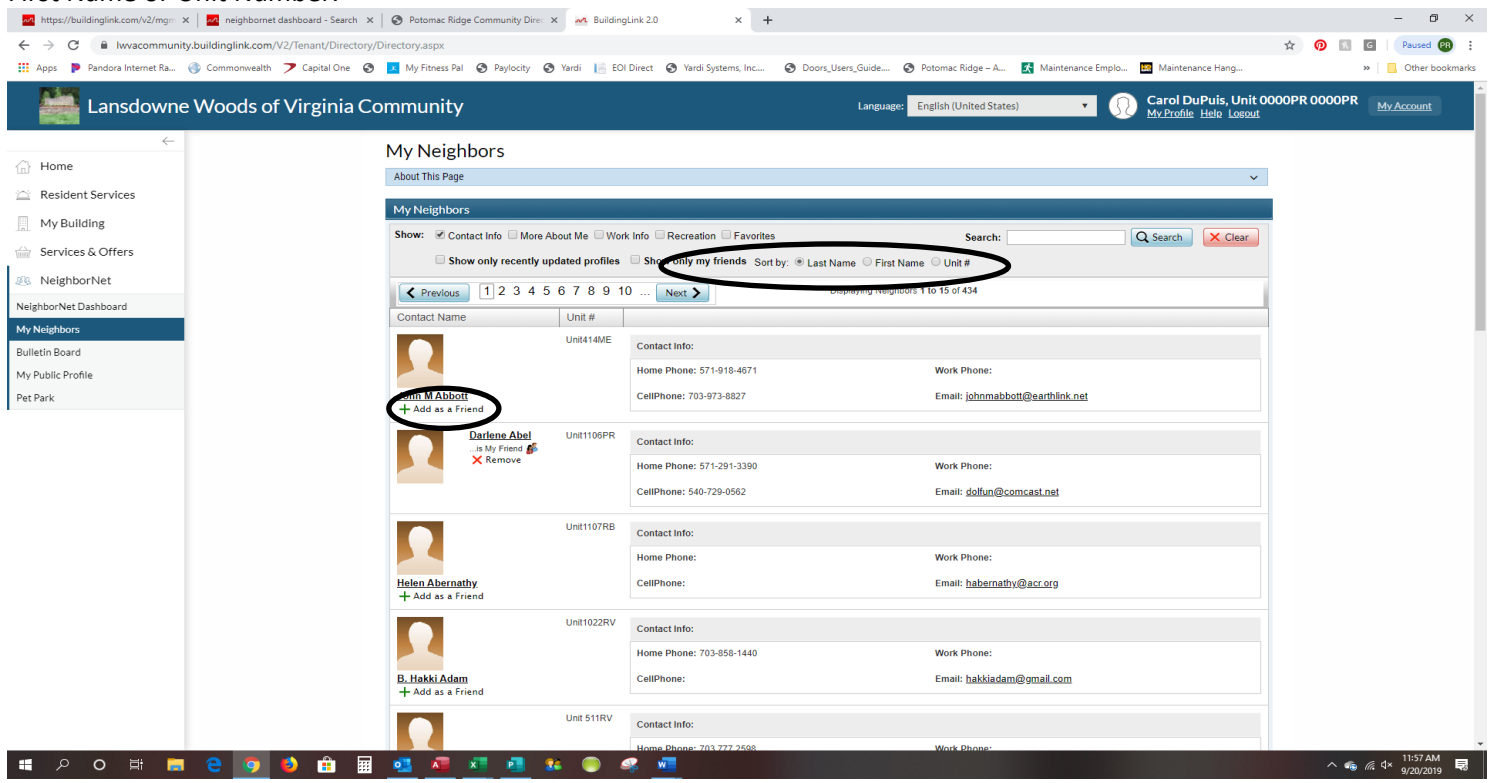

**BULLETIN BOARD TAB** - This tab allows the resident to communicate with other residents by posting on a variety of different topics. You can list items for sale, ask for recommendations for doctors, contractors etc.... A resident also can reply to other resident posts by clicking on the post and adding a comment. When a resident adds a post the Management Office will have to approve it before it will post for residents to see.

| https://buildinglink.com/v2/mgm 🗙 🛛 🚾 Bulletin Board | for Residents X M BuildingLink 2.0 X 🐼 Ya                        | rdi Systems, Inc Invoice Regis 🗙 🛛 🕂                                                                                                    |                                       |                                               |              | -           |
|------------------------------------------------------|------------------------------------------------------------------|----------------------------------------------------------------------------------------------------|---------------------------------------|-----------------------------------------------|--------------|-------------|
| C lwvacommunity.buildinglink.com/Vi                  | 2/Tenant/Postings/PostingAreas.aspx                              |                                                                                                    |                                       |                                               | A 🕖 🕅        | G Paus      |
| is 📭 Pandora Internet Ra 🎯 Commonwealth 🗦            | 🗡 Capital One 🔇 🔀 My Fitness Pal 🔇 Paylocity 🔇 Yardi 📗           | EOI Direct 🔗 Yardi Systems, Inc 🎯 Doors_Users_Guide 🚱 Potomac Ridge                                                                                                    | e – A 🔀 Maintenance Emplo.            | Maintenance Hang                              |              | » 📃 Oth     |
| Lansdowne Woods of                                   | Virginia Community                                               | Language: English (Unite                                                                                                    | d States) 🔹 🖇                         | Carol DuPuis, Unit O<br>MyProfile Help Losout | 000PR 0000PR | My Accou    |
| $\leftarrow$                                         | Bulletin Board                                                   |                                                                                                    |                                       |                                               |              |             |
| ome                                                  | Disclaimer: Please note that content of any posting              | s do not necessarily reflect the views or opinions of your Building Management or Board, and they are                                                                                                    | not responsible for items bought or s | old, or services rendered through this        |              |             |
| Resident Services                                    | platform. Please contact your Building Management for            | any questions concerning postings awaiting approval.                                                                                                    |                                       |                                               |              |             |
| My Building                                          | Show only my posts                                               | Recent Postings                                                                                                    |                                       | + Add New Post                                | レ            |             |
| Services & Offers                                    | Recent Postings (43)                                             | 1 <u>2</u> Next >                                                                                                    |                                       |                                               |              |             |
| NatabaseNist                                         | Market Place (20)                                                | Posting                                                                                                    | Date Posted                           | Last Comment Comments                         |              |             |
| ghborNet Dashboard                                   | <ul> <li>Help Needed/Offered (8)</li> <li>Housing (3)</li> </ul> | Driver for Friday (Price: 20) OTHER (FOR SALE)<br>Helio I use John or Susan for local trips. Both are not available this Friday. Does<br>anyone know of others that do local trips? Thanks!                                                       | 9/17/19                               | 0                                             |              |             |
| Neighbors<br>etin Board                              | Topics (4)     Announcements (4)     Activity Badgers (1)        | SOLID CHERRY TWIN BED FRAMES (2) (Price: \$50.00 each) HOME<br>FURNISHINGS (FOR SALE)<br>Two (2) SOLID CHERRY Twin Bed Frames. Does not include mattress or box spring.                                                                           | 9/16/19                               |                                               |              |             |
| ublic Profile                                        | Recommendations (3)                                              | Good Condition. \$50.00 each or two for \$95.00. Call Kathleen at 703-687-1654. Custom Valances for Sliding Glass Doors (Price: \$60) HOME FURNISHINGS                                                                                            | 9/14/19                               |                                               |              |             |
| Park                                                 | Search:                                                          | (FOR SALE)<br>Excellent ConditionTwo 12' valances for 6' sliding glass doors One 18' valance for 9'<br>sliding glass door Contact seller to view in Potomac Ridge-703-729-2099 Custom                                                             |                                       |                                               |              |             |
|                                                      | Q Search                                                         | Shoulder Replacement HEALTH / MEDICAL<br>Hello, Not for me but for a Leesburg friend can anyone recommend a Dr. for shoulder<br>replacement. Thankyou                                                                                             | 9/12/19                               | 0                                             |              |             |
|                                                      |                                                                  | FOR SALE - Drive 3 Wheel Rollator (walker) (Price: \$60.00) HOME<br>FURNISHINGS (FOR SALE)<br>Drive "Winnie Lite" 3 wheel rollator (walker). Org.cost \$111.00. Like new. \$60.00 or                                                              | 9/9/19                                |                                               |              |             |
|                                                      |                                                                  | BO. Call Kathleen, Mag.S at 703-687-1654 Dickens Keepsake Porcelain Lighted Houses (Price: 100) OTHERITEMS (POR SALE) Christmas Village with/ accessories 9 Buildings                                                                             | 9/9/19                                |                                               |              |             |
|                                                      |                                                                  | FREE Side-by-Side Fridge Black (Price: FREE) OTHER ITEMS (FOR SALE)<br>FREE GE Black Side-by-Side Retrigerator in full working order. @22 cubic feet of<br>space, 67" tail, 33" wide, and 32" deep. Available for pick up on Wednesday, Sept. 11, | 9/6/19                                |                                               |              |             |
|                                                      |                                                                  | Recommendation for Cleaning Service? SERVICE PROVIDERS<br>My mom, Myra Pifer, lives in Riverview #522. I am looking for a trustworthy, thorough,<br>and (ideally) fair-priced cleaning service to do occasional "deep cleanings". My mom's        | 9/6/19                                | 10 Days Ago 1                                 |              |             |
|                                                      |                                                                  | FREE Drive Walker (Price: \$0.00) OTHER ITEMS (FOR SALE)<br>Barely used Drive Walker Red. Please contact the BR MGMT office if interested. Real<br>inquires only please                                                                           | 8/29/19                               |                                               |              |             |
|                                                      |                                                                  | Sony BDPS1500 Blu-ray Player with remote and 10' ethernet cable<br>(Price: \$40) ELECTRONICS (FOR SALE)<br>Enjoy over 300 streaming entertainment services, including Netflix, VnuTube Hulu                                                       | 8/27/19                               |                                               |              |             |
| 0 H = 2 0 4                                          | s 📅 🖬 💶 🗖 🗶 🔵                                                    | 📿 🚾 😃                                                                                                    |                                       |                                               | ~ •          | @ \$× 10:14 |

# NEIGHBORNET TAB

**MY PUBLIC PROFILE TAB** - allows you to list information about yourself for other residents to see on *My Neighbors*. Your information will NOT be viewable by other residents unless your public profile is active; if you don't wish to activate your public profile, you'll be given the option to opt-out.

If your profile is inactive, click on the green Activate My Public Profile button. You'll be taken directly to the "Edit My Public Profile" page, where you can choose which information you'll display in your public profile.

On the "Edit My Public Profile" screen, enter as much or as little information about yourself as you'd like and decide who can see each piece of information (No One, Everyone in the Building, or Friends Only). Make sure to click **Save My Public Profile** when you're done.

| Sheila Simpson's Publi                      | c Profile 🖉 Edit My Public                                                              | Profile                            | $\overline{}$                  |              |
|---------------------------------------------|-----------------------------------------------------------------------------------------|------------------------------------|--------------------------------|--------------|
| Profile                                     |                                                                                         |                                    |                                |              |
|                                             | Contact Info:<br>Name:                                                                  | Sheila Simpson                     |                                |              |
| My Public Profile                           |                                                                                         |                                    | X Cancel Save My Pu            | blic Profile |
| Your Public Profi<br>The information you've | le is Active<br>e entered into your Public Profile below will be visible<br>lic Profile | to other residents.                | X Deactivate My Public Profile |              |
| How would you like to display your n        | name to your <u>Friends</u> in your Building?                                           | First and Last Name V Sheila Simps | son                            |              |
| How would you like to display your n        | name to your <u>other neighbors in your building</u> ?                                  | First and Last Name V Sheila Simps | son                            |              |
|                                             |                                                                                         |                                    |                                |              |
| 2 Prome Photo                               | 3 Contact Information                                                                   |                                    | Show to: X No One              | •            |
|                                             | Email Address:                                                                          |                                    |                                |              |
|                                             | Home Phone:                                                                             |                                    |                                |              |
|                                             | Cell Phone:                                                                             |                                    |                                |              |
|                                             | Work Phone:                                                                             |                                    |                                |              |
| Show to:<br>No One Upload photo             | instant messenger:                                                                      |                                    |                                |              |
| 4 More About Me                             |                                                                                         |                                    | Show to: 🗙 No One              | •            |
| Gender:                                     | (leave blank) 🗸                                                                         |                                    |                                |              |
| Relationship Status:                        | (leave blank)                                                                           |                                    |                                |              |
| Birth Date:                                 | Month V Day V Year V Show my b                                                          | oirthday and age in my Profile 💙   |                                |              |
| My Hometown:                                |                                                                                         |                                    |                                |              |
| Schools I attend(ed):                       |                                                                                         |                                    |                                | $\hat{}$     |
| More About Me:                              |                                                                                         |                                    |                                | 0            |

# **NEIGHBORNET TAB**

**PET PARK TAB** - Residents can post pictures and bios of their pets and view other pets in all the buildings in the Lansdowne Woods Community. If you find a lost puppy in the courtyard and need to identify its owner, the Pet Park is the place to go! There is also a Pet Forum area where you can start conversations with other pet owners. Note: this is separate from the *PET REGISTRY* that is in your profile. The Pet Park is optional. You can select to have your pet automatically put in the Pet Park when you are filling out the Pet Registry.

| 🜌 BuildingLink 2.0 🗙 🛃 https://buildinglink.com/v2/mgm 🗙                                                                                                    | 🚱 Potomac Ridge   | e – A fine commu | mi× +                                      |                                                                                                    |                       |                  |                    |                 |                                                |            |               | - 0              | ×      |
|----------------------------------------------------------------------------------------------------|-------------------|------------------|--------------------------------------------|----------------------------------------------------------------------------------------------------|-----------------------|------------------|--------------------|-----------------|------------------------------------------------|------------|---------------|------------------|--------|
| ← → C  illuvacommunity.buildinglink.com/V2/Tenant/Pets/PetDir                                                                                                    | ectory.aspx       |                  |                                            |                                                                                                    |                       |                  |                    |                 |                                                | ☆ 👩        | ft G          | Paused PR        | ) :    |
| 🏢 Apps 🐌 Pandora Internet Ra 🍈 Commonwealth 🍞 Capital One 😵                                                                                                    | 🗴 My Fitness Pal  | Paylocity        | 🔇 Yardi 📔 EOI Direc                        | ect 🔇 Yardi Systems, Inc                                                                                                    | O Doors_Users_Guide.  | 🔇 Potomac Ri     | dge – A 🔣 Mai      | intenance Emplo | Maintenance Hang                               |            | »             | Other book       | marks  |
| Lansdowne Woods of Virginia Co                                                                                                    | ommunity          |                  |                                            |                                                                                                    | Langu                 | age: English (Un | ited States)       | • 0             | Carol DuPuis, Unit 0<br>My Profile Help Logout | 000PR 0000 | PR M          | <u>y Account</u> |        |
|                                                                                                    | Pet Park          |                  |                                            |                                                                                                    |                       |                  |                    |                 |                                                |            |               |                  |        |
|                                                                                                    | About this page:  |                  |                                            |                                                                                                    |                       |                  |                    |                 | EXPAND                                         |            |               |                  |        |
| Resident Services                                                                                                    | Pet Directory     |                  |                                            |                                                                                                    |                       | + Add a Pet      | Pet Forums         |                 | + Add New Posting                              |            |               |                  |        |
| My Building                                                                                                    | Search:           |                  |                                            |                                                                                                    |                       |                  | No records to disp | lay.            |                                                |            |               |                  |        |
| Services & Offers                                                                                                    | Pet Type:         |                  | Add New Pet                                |                                                                                                    |                       | ×                |                    |                 |                                                |            |               |                  |        |
| 3 NeighborNet                                                                                                    |                   |                  | Name:                                      |                                                                                                    |                       |                  |                    |                 |                                                |            |               |                  |        |
| NeighborNet Dashboard                                                                                                    |                   |                  | Breed:                                     |                                                                                                    |                       |                  |                    |                 |                                                |            |               |                  |        |
| My Neighbors                                                                                                    | Displaying Pets 1 | to 15 of 16      | Owner:                                     | Carol DuPuis                                                                                                    | -Unit 0000PR 0000F    | PR               |                    |                 |                                                |            |               |                  |        |
| Bulletin Board                                                                                                    | Pel               |                  | My Pet's Photo:                            | Upload a photo: (optional)                                                                                                    |                       |                  |                    |                 |                                                |            |               |                  |        |
| My Public Profile                                                                                                    |                   | Pet Type:        |                                            | Select                                                                                                    |                       |                  |                    |                 |                                                |            |               |                  |        |
| Pet Park                                                                                                    | 1                 | Breed:           | My Pet's Birth Date:                       |                                                                                                    |                       |                  |                    |                 |                                                |            |               |                  |        |
|                                                                                                    |                   | Owner:           | My Pet's Weight:                           |                                                                                                    |                       | - 88             |                    |                 |                                                |            |               |                  |        |
|                                                                                                    | Maggie            | Ritth Data       | My Pet's Vaccination                       | a: <sub>Ves</sub> • <sub>No</sub>                                                                                                    | 3                     | - 88             |                    |                 |                                                |            |               |                  |        |
|                                                                                                    |                   | Birtir Date.     | Date:                                      |                                                                                                    | 9                     | - 11             |                    |                 |                                                |            |               |                  |        |
|                                                                                                    |                   | Pet Type:        | About                                      |                                                                                                    |                       |                  |                    |                 |                                                |            |               |                  |        |
|                                                                                                    |                   | Breed:           |                                            |                                                                                                    |                       | - 11             |                    |                 |                                                |            |               |                  |        |
|                                                                                                    |                   | Owner:           | Add your Pet to the Pet Registry is        | the Pet Registry?<br>is your Building's Registry of al                                                                                                    | Pets By adding your   |                  |                    |                 |                                                |            |               |                  |        |
|                                                                                                    | Malaki            |                  | Pet to the Pet Reg<br>this profile as an o | gistry, Management will be able<br>official record of the Building                                                                                                    | to review and approve | -                |                    |                 |                                                |            |               |                  |        |
|                                                                                                    |                   | Birth Date:      | AddPetProfile.aspx                         |                                                                                                    |                       | - 11             |                    |                 |                                                |            |               |                  |        |
|                                                                                                    |                   |                  |                                            |                                                                                                    |                       |                  |                    |                 |                                                |            |               |                  |        |
|                                                                                                    |                   | Pet Type:        | Cat                                        |                                                                                                    |                       |                  |                    |                 |                                                |            |               |                  |        |
|                                                                                                    |                   | Breed:           | part siamese                               | at playful paughty                                                                                                    |                       |                  |                    |                 |                                                |            |               |                  |        |
|                                                                                                    |                   | Owner:           | Ardis Moomey<br>Unit1016RB                 | eri partini, magnij                                                                                                    |                       |                  |                    |                 |                                                |            |               |                  |        |
|                                                                                                    | Cupcake           | Birth Date:      | 8/12/15                                    |                                                                                                    |                       |                  |                    |                 |                                                |            |               |                  |        |
|                                                                                                    |                   |                  |                                            |                                                                                                    |                       |                  |                    |                 |                                                |            |               |                  |        |
| 日本 10 日本 10 日 | 🤐 🧔               | x 🔹 💼            | 28 🔘 🔐                                     | with the second second |                       |                  |                    |                 |                                                | _          | <b>€</b> (a ⊄ | 1:11 PM          | v<br>見 |

#### VIEW OF PET PARK

| M https://buildinglink.com/v2/mgm 🗙 🛛 🛃 Pet Park 🗙             | M BuildingLink 2  | .0                                           | × 🚱 Yardi                                                    | Systems, Inc Invoice Regis 🗙 📔 🕂                         |                                     |                               |                                                  |            | - 0                          | ×            |
|----------------------------------------------------------------|-------------------|----------------------------------------------|--------------------------------------------------------------|----------------------------------------------------------|-------------------------------------|-------------------------------|--------------------------------------------------|------------|------------------------------|--------------|
| ← → C  illuvvacommunity.buildinglink.com/V2/Tenant/Pets/PetDir | rectory.aspx      |                                              |                                                              |                                                          |                                     |                               |                                                  | r 🕡 🖻      | G Paused G                   | D :          |
| 🏢 Apps 🌗 Pandora Internet Ra 🍈 Commonwealth 🏷 Capital One 🔗    | 🔀 My Fitness Pal  | Paylocity                                    | 🕙 Yardi [ 📔 I                                                | OI Direct 🔇 Yardi Systems, Inc                           | Oboors_Users_Guide OPotomac R       | lidge – A 🔣 Maintenance Emplo | 🛤 Maintenance Hang                               | 1          | Other box                    | okmarks      |
| Lansdowne Woods of Virginia Co                                 | ommunity          |                                              |                                                              |                                                          | Language: English (U                | nited States) 🔹               | Carol DuPuis, Unit 000<br>My Profile Help Logout | OPR 0000PR | My Account                   | Î            |
| ←<br>☆ Home                                                    | Pet Park          |                                              |                                                              |                                                          |                                     |                               | EVENND                                           |            |                              |              |
| C Resident Services                                            | Post Directory    |                                              |                                                              |                                                          | -h Adda Dat                         | Det Ferrure                   | als Add New Desting                              |            |                              | - 1          |
| My Building                                                    | Search:           |                                              |                                                              |                                                          | + AddaPet                           | No records to display.        | + Add New Posting                                |            |                              | - 1          |
| Services & Offers                                              | Det Tuner         |                                              |                                                              |                                                          |                                     |                               |                                                  |            |                              | - 1          |
|                                                                | Fec type.         |                                              |                                                              |                                                          | •                                   |                               |                                                  |            |                              | - 1          |
| 23 NeighborNet                                                 |                   |                                              |                                                              |                                                          | Q Search                            |                               |                                                  |            |                              |              |
| NeighborNet Dashboard                                          | Displaying Pets 1 | to 15 of 16                                  |                                                              |                                                          | Previous Next >                     |                               |                                                  |            |                              |              |
| Bulletin Board                                                 | Pet               | Info                                         |                                                              | Additional Comments                                      |                                     |                               |                                                  |            |                              |              |
| My Public Profile                                              |                   | Pet Type:                                    | Dog                                                          |                                                          |                                     |                               |                                                  |            |                              |              |
| Pet Park                                                       | Maggie            | Breed:<br>Owner:<br>Birth Date:              | Terrier<br>John Kelly<br>Unit 320RB<br>1/1/16                |                                                          |                                     |                               |                                                  |            |                              |              |
|                                                                | Malaki            | Pet Type:<br>Breed:<br>Owner:<br>Birth Date: | Cat<br>Selkirk Rex<br>Jack Kelly<br>Unit 320RB<br>1/10/05    | Malaki is a full-blooded Selkrk Rex.<br>Humaine Society. | We found him at the Fort Lauderdale |                               |                                                  |            |                              |              |
|                                                                | Cupcake           | Pet Type:<br>Breed:<br>Owner:<br>Birth Date: | Cat<br>part siamese<br>Ardis Moomey<br>Unit1016RB<br>8/12/15 | Sweet, playful, naughty                                  |                                     |                               |                                                  |            |                              |              |
| 🔳 🔎 O 🖽 🚍 🤤 🧿 🌢 🟦 🖩                                            | ·                 | x 💼                                          | <u>*</u>                                                     | 🧠 🚾 🌺                                                    |                                     |                               |                                                  | ~ 🔹        | //. ⊄× 10:44 AM<br>9/19/2019 | <b>1</b> 23) |